## ISTRUZIONE PER GENERARE BOLLETTINO PAGOPA:

## carta d'identità elettronica

Per generare un bollettino pagoPA entrare nel sito del comune, selezionare l'icona in alto a destra pagoPA come da immagine :

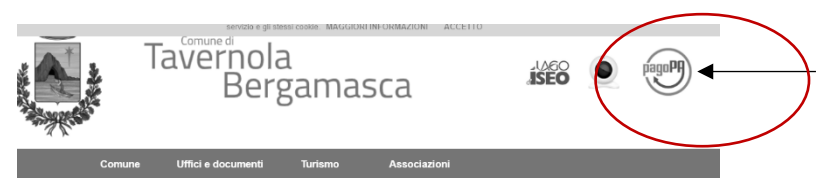

Una volta selezionato si accede all'informativa, ed a FINE PAGINA è possibile accedere al link;

successivamente selezionare pagamento spontaneo,

| Pagamento con avviso                                                                                                    | F Pagamento spontaneo                                                                                                    | Archivio pagamenti                                                                                                    |
|----------------------------------------------------------------------------------------------------|----------------------------------------------------------------------------------------------------|----------------------------------------------------------------------------------------------------|
| utilizza questa modalità se desideri effettuare un<br>pagamento utilizzando l'avviso di pagamento emesso<br>dall'Ente di cui sei in possesso. Clicca qui per continuare | Utilizza questa modalità se desideri effettuare un<br>pagamento spontaneo. Proseguendo troverai l'elenco delle<br>tipologie che l'Ente ti ha reso disponibile per il pagamento<br>online. Clicca qui per continuare | Utilizza questa sezione se desideri verificare lo stato del<br>pagamento che hai effettuato e scaricare la relativa ricevut<br>telematica. Oppure accedi con SPID/CNS/CIE per verificare<br>nel dettaglio le tue posizioni debitorie e l'estratto conto dei |

selezionare CARTA D'IDENTITA' ELETTRONICA e prendere visione dell'informativa sulla privacy.

arrivati alla pagina di compilazione procedere a popolare i vari campi,

| C. Fiscale/P. IVA * | note informative:<br>*in tipologia selezionare : EMISSIONE |
|---------------------|------------------------------------------------------------|
|                     | * in importo inserire : €24                                |
| Email *             |                                                            |
|                     |                                                            |
| Tipologia *         |                                                            |
| ✓ Scegli un'opzione |                                                            |
| Importo *           |                                                            |
| €                   |                                                            |

Una volta salvato e confermato i dati, si procede alla generazione del bollettino.

Selezionando PAGAMENTO IMMEDIATO si procede subito al pagamento, selezionando PAGAMENTO DIFFERITO si genera il PDF utile per essere stampato.

Per richiedere assistenza contattare gli uffici Comunali al numero 035/931004 interno 1.